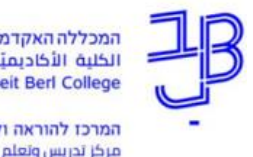

המכללה האקדמית בית ברל الكلية الأكاديميّة بيت بيرل Beit Berl College

המרכז להוראה ולמידה مركز تدريس وتعلم The Teaching & Learning Center

## תקלות נפוצות במבחנים מקוונים ב-moodle

להלן רשימת בעיות שעלולים להיתקל בהן בעת הגדרות המבחן (לפני פתיחת המבחן לסטודנטים), במהלך המבחן ובסיומו. לכל בעיה יש פתרון!

בעיות בהגדרת המבחן

בעיה 1: בזמן בדיקת מאגר השאלות אנו מגלים שהתשובה שהוגדרה כתשובה הנכונה הינה שגוייה.

### הפתרון:

1. נלחץ על הגדרת השאלה:

תוכן 1 🔁 🖓 🏈 איסוף ספרים מוזמנים E

2. בתשובות נשנה את ציון התשובה השגויה לאין, ולתשובה הנכונה ניתן ציון של 100%

|             | <u>תשובות</u> |
|-------------|---------------|
|             | בחירה 1       |
|             |               |
| באולם 3     |               |
| אין 🗢       | ציונים        |
|             |               |
|             | בחירה 2       |
|             |               |
| בדלפק השאלה |               |
| \$ 100%     | ציונים        |

בעיה 2: אנו מעוניינים לבצע עריכת שינויים בהגדרת הבוחן ולא יודעים כיצד לגשת לשם.

### **הפתרון:** יש:

1. להיכנס לבוחן וללחוץ על גלגל השיניים משמאל ובתפריט לבחור הגדרות.

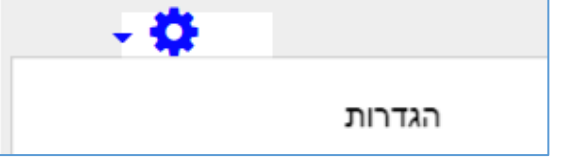

2. לשנות את ההגדרות ולשמור.

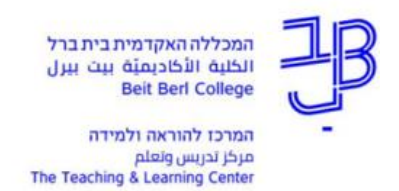

### <mark>בעיה 3:</mark> לא ניתן לשמור את הגדרות הבוחן.

**הפתרון:** יש לוודא ש:

1. השדה "שם" מלא.

|           |   | י הגדרות כלליות |
|-----------|---|-----------------|
| מבחן סיום | 0 | שם              |

2. אין בעיה בהגדרת הזמינות. שתאריך סיום הבוחן מוקדם יותר מזמן תחילת הבוחן.

|               |                                                       |   | תזמון ▼     |
|---------------|-------------------------------------------------------|---|-------------|
| פעיל 🖬 🗧 🕈    | <ul><li>◆ 2020</li><li>◆ 09</li><li>◆ 00</li></ul>    | 0 | תחילת הבוחן |
| פעיל 🖬 🤦 פעיל | <b>יונ</b> י <b>\$</b> 2020 <b>\$</b> 10 <b>\$</b> 40 |   | סיום הבוחן  |
|               | דקות 🗢 🔽 פּעיל                                        | 0 | הגבלת זמן   |

בעיה 4: למבחן מתווספת רק שאלה אקראית אחת.

**הפתרון**: ברירת המחדל להוספת שאלות אקראיות היא 1. על כן יש להקפיד לבחור את מספר השאלות שרוצים להוסיף.

| ×                             |          |                                         |                      |                 | הוספת שאלה אקראית, בסוף |                |                          |          |
|-------------------------------|----------|-----------------------------------------|----------------------|-----------------|-------------------------|----------------|--------------------------|----------|
|                               |          |                                         |                      |                 |                         | New category   | Existing c               | ategory  |
|                               | \$       | ל פדגוגי (תשעז_א_0_2390905) - מורד (12) | בור המנב"ס כלי לניהו | ברירת המחדל ע   |                         |                | ריה                      | קטגו     |
|                               |          |                                         | מתת-קטגוריות         | הצגת שאלות גם 🗌 |                         |                |                          |          |
|                               |          |                                         |                      | Any tags        | 0                       |                | 1                        | Tags     |
|                               |          |                                         | •                    | חיפוש           |                         |                |                          |          |
|                               |          |                                         |                      | ( ÷ 1           |                         | איות           | ר שאלות אקר              | מספו     |
|                               |          |                                         |                      | $\bigcirc$      |                         | Questions mate | ching this fil<br>2 1    | lter: 12 |
|                               |          |                                         |                      |                 |                         | a              | שאל <mark>ת ב</mark> מבו | I≡       |
|                               |          |                                         |                      |                 |                         |                | משה                      | I≣       |
|                               |          |                                         |                      |                 |                         | מקדש           | חרב בית הנ               | IΞ       |
|                               |          |                                         |                      |                 |                         | מקדש           | חרב בית הנ               | I≡       |
|                               |          |                                         |                      |                 |                         |                | משה                      | IE       |
| אלות אקראיות (מקטגוריה) ביטול | הוספת שא |                                         |                      |                 |                         |                |                          |          |

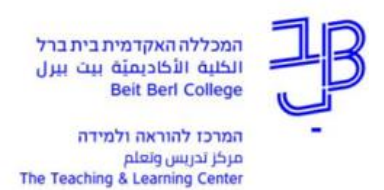

<mark>בעיה 5:</mark> אנו רוצים להוסיף למבחן שאלות אקראיות שאינן בכפולות של 10. ניתן להוסיף שאלות אקראיות, בין 10-1 ללא הגבלה ולאחר מכן הבחירה מופיעה בקפיצות של 10.

| Any | tags | 3 |
|-----|------|---|
| וש  | חיפ  |   |
|     |      |   |
| \$  | 1    |   |
|     | 1    |   |
|     | 2    |   |
|     | 3    |   |
|     | 4    |   |
|     | 5    |   |
|     | 6    |   |
|     | 7    |   |
|     | 8    |   |
|     | 9    |   |
|     | 10   |   |
|     | 20   |   |
|     | 30   |   |
|     | 40   |   |
|     | 50   |   |
|     | 60   |   |
|     | /0   |   |
|     | 00   |   |
|     | 100  |   |
|     | 100  |   |

#### הפתרון:

אם רוצים להוסיף לדוגמה 25 שאלות, ניתן להוסיף זאת באחת מ-2 אפשרויות:

- א. להוסיף 5 שאלות קבועות מהמאגר, לכל הסטודנטים ו-20 שאלות אקראיות.
- ב. לחלק את מאגר השאלות ל-2 קטגוריות. לבחור 5 שאלות אקראיות מקטגוריה אחת ו-20 שאלות אקראיות מקטגוריה נוספת.

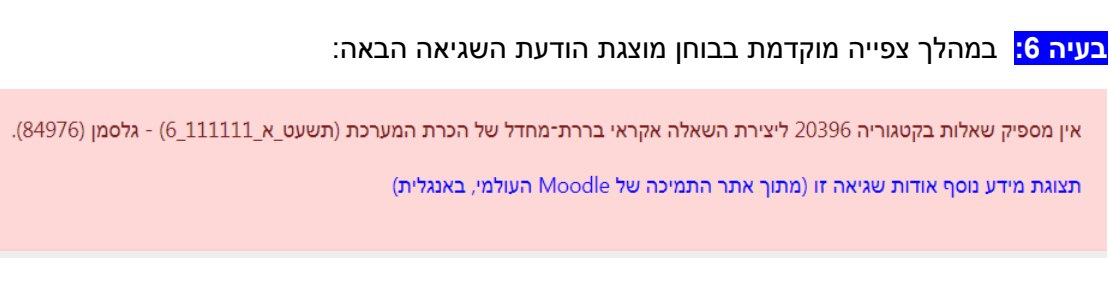

**הפתרון:** נבחרו מספר שאלות אקראיות יותר מכמות השאלות שקיימות במאגר, או שנבחרו שאלות מתוך קטגוריה ריקה. יש:

לפתיחת התפריט

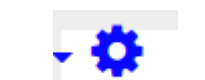

- יש להיכנס לבוחן וללחוץ על
- 2. מהתפריט לבחור עריכת השאלות בבוחן

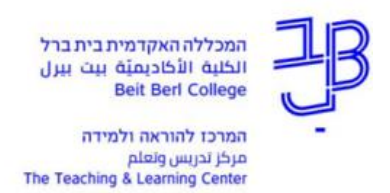

3. נלחץ על בחירת שאלות למחיקה.

# עריכת השאלות בבוחן בוחן לבדיקה

שאלות: 7 | הבוחן זמין למענה

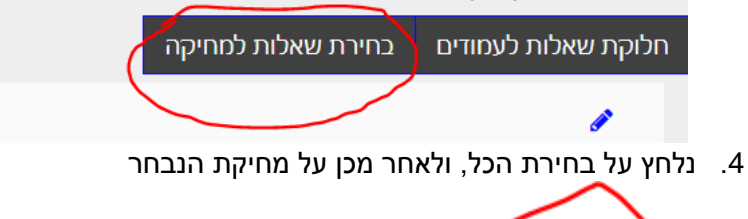

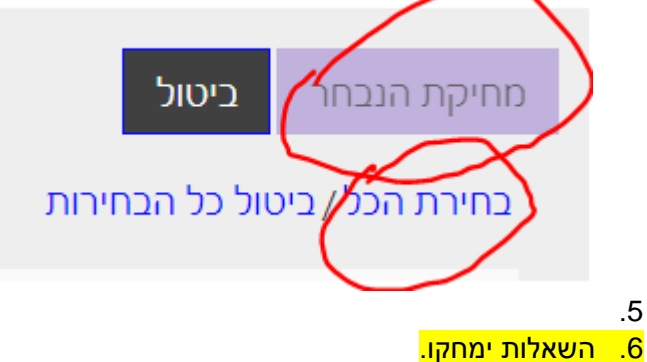

. נוסיף שוב שאלות מתוך קטגוריה שיש בה שאלות.

בעיה 7: לאחר סיום ביצוע הגדרות משתמש מותאמות מופיעה הודעה השגיאה הבאה:

לסטודנט לא קיימת קבוצה או התפקיד מתאים בכדי לנסות ולענות על הבוחן'

| מבחן סיום    |                   |                   |                                                     |  |  |
|--------------|-------------------|-------------------|-----------------------------------------------------|--|--|
| פעולה        |                   | הגדרות־מותאמות    | משתמש                                               |  |  |
| û 4 <b>*</b> | 11:05 ,30/06/2020 | סיום הבוחן        | משתמש3 משתמש*                                       |  |  |
|              | 1 שעה 55 דקות     | הגבלת זמן         |                                                     |  |  |
| û 4 🌣        | 11:30 ,30/06/2020 | סיום הבוחן        | משתמש4 משתמש*                                       |  |  |
|              | 1 שעה 55 דקות     | הגבלת זמן         |                                                     |  |  |
|              |                   | ת ולענות על הבוחן | לסטודנט לא קיימת קבוצה או התפקיד מתאים בכדי לנסוו * |  |  |
|              |                   |                   |                                                     |  |  |

**הפתרון:** תקלה זו מתרחשת כאשר הבוחן מוסתר מהסטודנטים. לאחר שהבוחן יהפוך לזמין לצפייה ההודעה תיעלם.

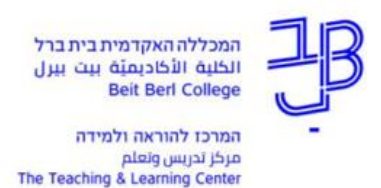

### בעיות במהלך המבחן

<mark>בעיה 8:</mark> סטודנט נזרק החוצה במהלך המבחן.

**הפתרון:** יש:

### ניסיונות מענה: 28

- להיכנס למבחן וללחוץ על סקירת ניסיונות המענה
- לבדוק את השם של הסטודנט ברשימת הסטודנטים.
- 3. אם ניסיון המענה על המבחן נמצא בתהליך, אז יש לבקש מהסטודנט לצאת מהמודל ולחזור שוב למבחן.
  - .4 הסטודנט יחזור חזרה לאותו מבחן עצמו.
  - 5. אם המבחן של הסטודנט הוגש, יש לפנות למרכז הוראה ולמידה כדי לשקול יחד את המשך הטיפול בבעיה.

בעיה 9: במהלך הבחינה אנו מאריכים את משך זמן הבחינה אך לסטודנטים לא מופיע שיש תוספת זמן.

.F5 **הפתרון:** יש להנחות את הסטודנטים לרענן את התצוגה אצלם באמצעות לחיצה על

### בעיות בסיום המבחן

<mark>בעיה 10:</mark> בזמן בדיקת המענה של הסטודנטים אנו מגלים שתשובה שהוגדרה כתשובה הנכונה הינה שגוייה ורוב הסטודנטים טעו בה.

**הפתרון:** להיכנס למאגר השאלות ולתקן את השאלה השגויה. יש:

- 1. להיכנס לבחינה וללחוץ על ניסיונות המענה.
  - 2. מעל טבלת הציונים ללחוץ על

מתן ציון מחדש לכל ניסיונות המענה

- 3. הציון של הסטודנטים יעודכן באופן אוטומטי בהתאם לעדכון התשובות שבמאגר השאלות.
  - 4. בטבלת ניסיונות המענה נוכל לראות למי מהסטודנטים עודכן הציון:

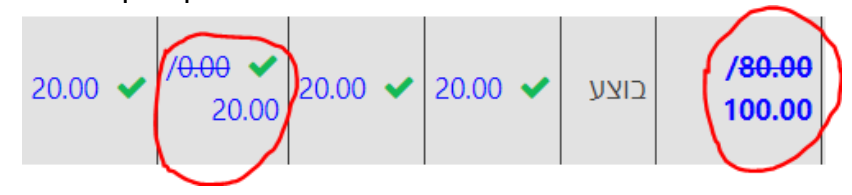

בעיה 11<mark>:</mark> המרצה רוצה להעלות באופן גורף את ציוני כל הסטודנטים באמצעות מתן בונוס ו/או מתן פקטור.

**הפתרון:** ניתן להעלות לכל הסטודנטים את הציון באחוז מסוים. T.L.Center@beitberl.ac.il לקבלת הדרכה יש לפנות למרכז להוראה ולמידה:

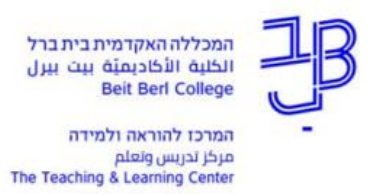

## ז<mark>קוקים לעזרה?</mark> בכל תקלה נוספת ניתן לפנות ל:

| היחידה התומכת          | השירותים הניתנים    | פרטי התקשרות           | שעות          |
|------------------------|---------------------|------------------------|---------------|
| המרכז להוראה<br>ולמידה | הדרכה להגדרת בחינות | tikshuv@beitberl.ac.il | 08:30 – 16:30 |
|                        |                     | 09-7476410             |               |
| אגף מערכות מידע        | תמיכה טכנית בבחינות | <u>טופס פנייה</u>      | 19:00 – 08:00 |
|                        |                     | 09-7473111             |               |